# **Falownik Huawei & Grenton**

Niniejszy dokument przedstawia integracje systemu Grenton z falownikiem Huawei. Komunikacja pomiędzy systemem Smart Home Grenton a falownikiem odbywa się przy wykorzystaniu protokołu Modbus RTU

Zaprezentowana konfiguracja została przygotowana na:

- Object Manager v.1.6.1 (build 221101),
- Gate Modbus 2.0 (FW v1.1.10 (build 2140)) nazwany Gate\_Modbus ,
- Huawei SUN2000-8KTL-M1 ze zintegrowanym licznikiem energii oraz magazynem energii LUNA2000-5KW-C0 połączonych magistralą RS485

W celu wykonania integracji należy wykonać poniższe kroki:

#### 1.Podłączenie przewodów komunikacyjnych Gate Modbus -Falownik

Moduł Gate Modbus systemu Grenton podłączono do portu COM falownika poprzez piny:

- 1-A
- 3 B

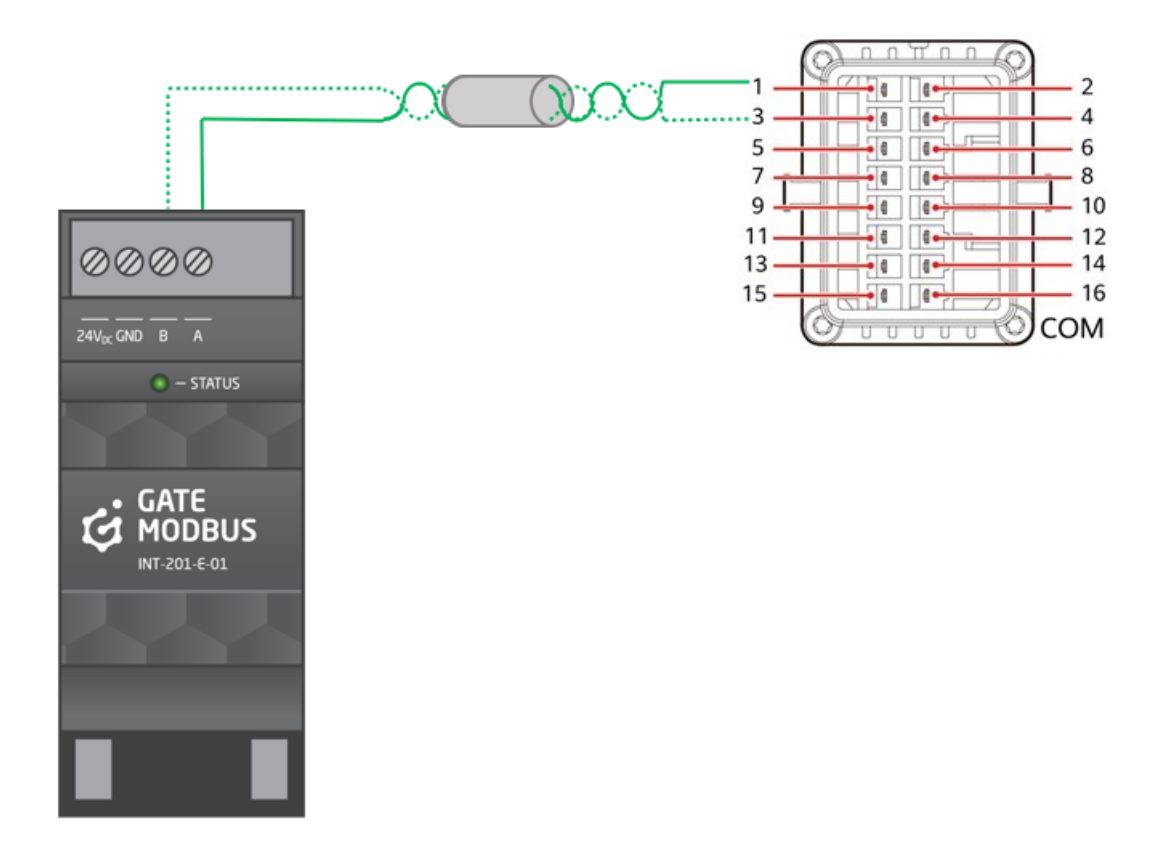

### 2. Konfiguracja systemu

Niniejszy opis zawiera przykładowe rozwiązanie odczytu wybranych wielkości (wartości rejestrów). Na ich podstawie można odczytać dowolne wartości z udostępnionych przez producenta sprzętu wartości rejestrów.

Szczegółowa mapa rejestrów dostępna jest na witrynie:

<u>https://javierin.com/wp-content/uploads/sites/2/2021/09/Solar-Inverter-Modbus-Interface-Definitions.p</u> <u>df</u>

• Utwórz obiekt wirtualny Modbus

| 0              | ×      |
|----------------|--------|
| Wybierz obiekt | -      |
|                |        |
| Wybierz CLU:   |        |
| Gate_Modbus    | $\sim$ |
| Obiekt:        |        |
| Modbus         | $\sim$ |
|                |        |
|                |        |
|                |        |
| OK Anuluj      |        |

• Wprowadź nazwę obiektu Active\_Power i uzupełnij cechy wbudowane:

| Name:   | Active_Power  |                        | Type: Mo           | odbus  |                         |
|---------|---------------|------------------------|--------------------|--------|-------------------------|
| ld:     | CLU501001175  | ->MOD7937              |                    |        |                         |
| 🔗 Co    | ntrol ≽ Event | ts 🌪 Embedded features | 5                  |        |                         |
| Feature | name          | Current value          | Initial value      | Unit   | Range                   |
| Device  | Address       | -                      | 1                  | number | [0-255]                 |
| Access  | Rights        | -                      | ReadWrite ~        | -      | 0,1                     |
| Registe | erAddress     | -                      | 32080              | number | [0-65535]               |
| Transn  | nisionSpeed   | -                      | 9600 ~             | bps    | 1200,2400,4800,9600,192 |
| ValueT  | уре           | -                      | Number ~           |        | 1,2,3                   |
| BitPosi | tion          | -                      | 0                  | number | [0-15]                  |
| BitCou  | nt            | -                      | 32                 | number | [1-32]                  |
| Refres  | hinterval     | -                      | 2000               | number | [0-65535]               |
| Respor  | nseTimeout    | -                      | 200                | number | [10-65535]              |
| Divisor |               | -                      | 1000               | number | [1-65535]               |
| Endian  | ess           | -                      | SwapBytesAndWor ~  | ] -    | 0,1,2,3                 |
| Registe | erType        | -                      | HoldingRegisters ~ | ] -    | 0,1,2,3                 |
| ErrorCo | ode           | -                      |                    | number |                         |
| Value   |               | -                      | 0                  | number |                         |
| Registe | erValue       | -                      |                    | number |                         |
| StopBi  | ts            | -                      | 1 ~                | ] -    | 0,1,2                   |
| Parity  |               | -                      | None ~             | ]-     | 0,1,2                   |

Parametry, które należy edytować lub uzupełnić:

```
DeviceAddress - 1
RegisterAddres - 32080
BitCount - 32
Divisor - 1000
Endianess - SwapBytesAndWords
```

• Wyślij konfiguracje

• Sprawdź wartość odczytanego rejestru

#### **Object properties**

|               |               |                       |               | _       |     |        |                         |
|---------------|---------------|-----------------------|---------------|---------|-----|--------|-------------------------|
| Name:         | Active_Power  |                       |               | Type: N | ٨oc | dbus   |                         |
| ld:           | CLU501001175  | ->MOD1830             |               |         |     |        |                         |
| <i>(</i> Р са | ontrol 🍡 Even | ts 😭 Embedded feature | 5             |         |     |        |                         |
| Feature       | e name        | Current value         | Initial value |         |     | Unit   | Range                   |
| Device        | Address       | 1                     | 1             |         |     | number | [0-255]                 |
| Access        | Rights        | 1                     | ReadWrite     |         | ~   | -      | 0,1                     |
| Regist        | erAddress     | 32080                 | 32080         |         |     | number | [0-65535]               |
| Transr        | nisionSpeed   | 9600                  | 9600          |         | ~   | bps    | 1200,2400,4800,9600,192 |
| Value         | уре           | 1                     | Number        |         | ~   |        | 1,2,3                   |
| BitPos        | ition         | 0                     | 0             |         |     | number | [0-15]                  |
| BitCou        | int           | 32                    | 32            |         |     | number | [1-32]                  |
| Refres        | hinterval     | 2000                  | 2000          |         |     | number | [0-65535]               |
| Respo         | nseTimeout    | 200                   | 200           |         |     | number | [10-65535]              |
| Diviso        | r             | 1000                  | 1000          |         |     | number | [1-65535]               |
| Endiar        | iess          | 1                     | SwapBytes     | AndWor  | ~   | -      | 0,1,2,3                 |
| Regist        | erType        | 2                     | HoldingRe     | gisters | ~   | -      | 0,1,2,3                 |
| ErrorC        | ode           | 0                     |               |         |     | number |                         |
| Value         |               | 1.3297                | 0             |         |     | number |                         |
| Regist        | erValue       | 13297                 |               |         |     | number |                         |
| StopB         | ts            | 0                     | 1             |         | ~   | -      | 0,1,2                   |
| Parity        |               | 0                     | None          |         | ~   | -      | 0,1,2                   |

## 3. Wyświetlenie odczytanych wartości na aplikacji myGrenton

Utwórz interfejs z widżetem Value\_V2 i wypełnij go jak poniżej

|                 | Właściwości   |                                  |
|-----------------|---------------|----------------------------------|
| Falownik        | Nazwa         | Wartość                          |
| Moc czynna [kW] | Тур           | VALUE_V2                         |
| VALUE_V2        | Etykieta*     | Moc czynna [kW]                  |
|                 | Ikona*        | value                            |
|                 | Jednostka*    | UNKNOWN                          |
|                 | Typ wartości* | STRING                           |
|                 | Dokładność*   | 2                                |
|                 | Wartość*      | Gate_Modbus->Active_Power->Value |
|                 |               |                                  |
|                 |               |                                  |
|                 |               |                                  |
|                 |               |                                  |
|                 |               |                                  |
|                 |               |                                  |
|                 |               |                                  |
|                 |               |                                  |
|                 |               |                                  |
|                 |               |                                  |
|                 |               |                                  |
|                 |               |                                  |
|                 |               | Zamkn                            |
|                 |               |                                  |

Po wysłaniu interfejsu wartości są stale aktualizowane. Podobnie można odczytać pozostałe dane z falownika.

| 10:55 🗆 | 1             | <b>u</b> (),                   | ill vot .ill 39% ≘ |
|---------|---------------|--------------------------------|--------------------|
| ≡       | Falownik      |                                | \$                 |
|         | 畲             |                                |                    |
| D       | Moc czynna [l | <w]< th=""><th>1.56</th></w]<> | 1.56               |
|         |               |                                |                    |
|         |               |                                |                    |
|         |               |                                |                    |
|         |               |                                |                    |
|         |               |                                |                    |
|         |               |                                |                    |
|         |               |                                |                    |
|         | III C         | )                              | <                  |